## 如何进入:

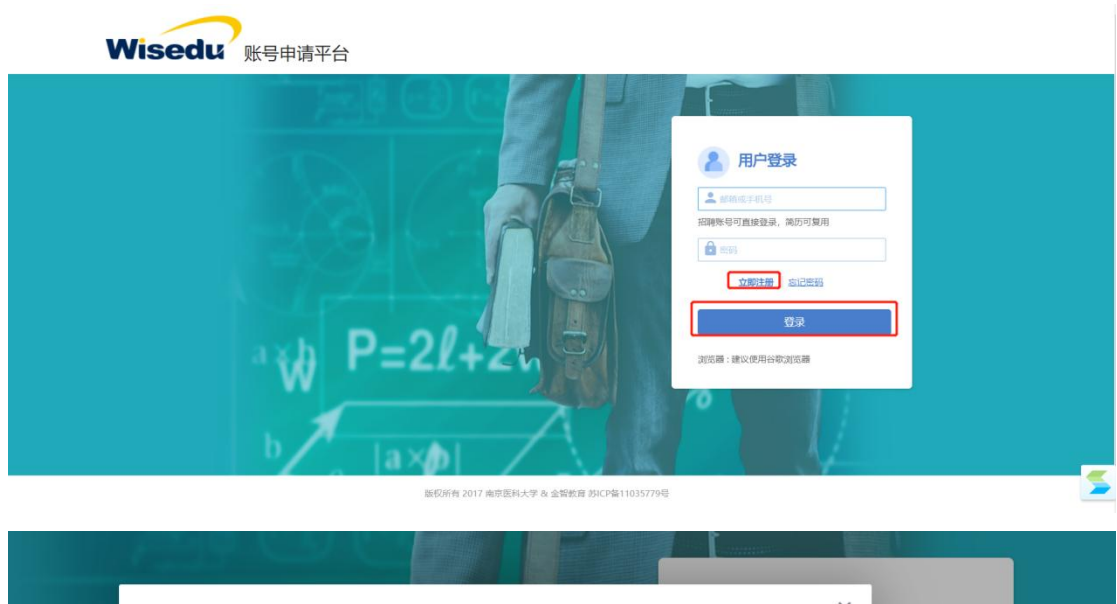

1.选择账号申请理由,开始报到。可左右点击切换选择理由

| Visedu 金融新 |                                              | <b>账号申请</b><br><sub>明试常有3568</sub> |                                                         |
|------------|----------------------------------------------|------------------------------------|---------------------------------------------------------|
|            | <b>职称、教师资格、人</b><br><sup>用人乃式:</sup><br>附属医院 | 研究生教学导师申报<br>P=21                  | <b>科研项目、奖项申报</b><br>9-2-1-<br><sup>用人历st:</sup><br>附属医院 |
|            | 收位映影:<br>开始批制                                | 與位與制:<br>开始]服例                     | 與位與制:<br>开始指因到                                          |

浏览器输入 http://zzc.njmu.edu.cn/, 点击: 立即注册。输入相关信息确认登录。

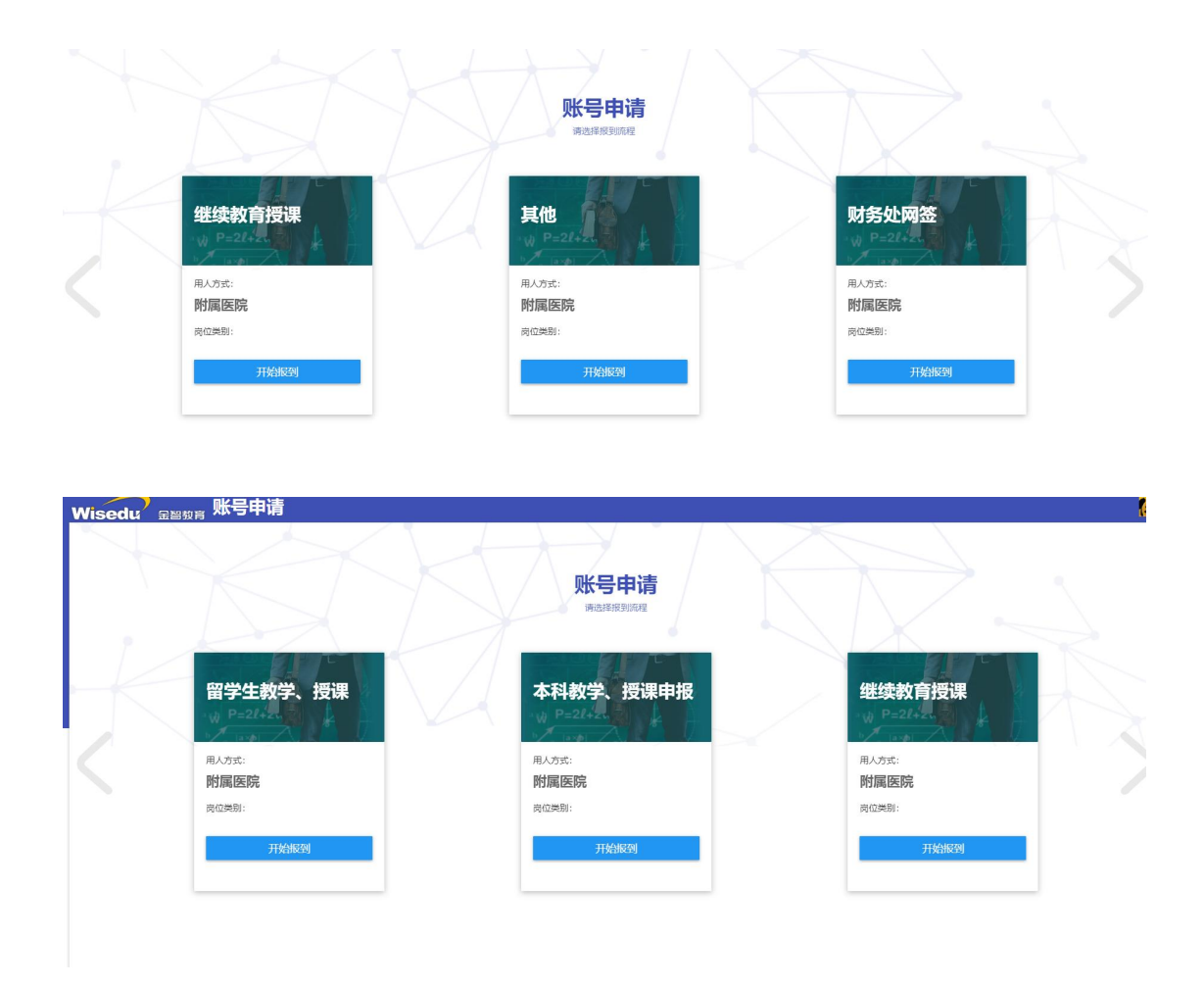

2.选择个人填报,开始填报相关信息。该页面可显示,流程具体到哪个环节了。

| 账号申请流程                       |                |                     |                                                   |
|------------------------------|----------------|---------------------|---------------------------------------------------|
| 已选报到流程: 职称、教                 | 如师资格、人才项       | 目申报 熏瓶选择            | ● 市核日志 ● 力理解病 ♥ 校開時                               |
| 已完成总进度 0.0%      基础信息审核 收起 * |                |                     | 注: <b>除色</b> 代表已起来, <mark>红色</mark> 代表进行中, 灰色 代表来 |
| ● 个人填报<br>填服个人信息             | ③ 部门审核<br>智无信息 | OARL<br>Made Office |                                                   |

3.填写好相关信息后,点击提交审核即可。也可保存草稿,暂时先不提交。

| 基本信息<br>姓名<br>出生日期<br>民族 3<br>参加工作时间<br>所在科室 2                                                                                                    | . (                                                                                                    |                                                |                    |                                           |                 |                                                                                                    |
|----------------------------------------------------------------------------------------------------|----------------------------------------------------------------------------------------------------|------------------------------------------------|--------------------|-------------------------------------------|-----------------|----------------------------------------------------------------------------------------------------|
| 中午信息<br>姓名<br>出生日期<br>民族 3<br>参加工作时间<br>所在科室 2                                                                                                    |                                                                                                    |                                                |                    |                                           |                 |                                                                                                    |
| 性名<br>出生日期<br>乙族 3<br>即加工作时间<br>所在科室 2                                                                                                    |                                                                                                    |                                                | Trop of            | hasaaa                                    | Tootsevo        | (8) 1- (0) (3 (0) H)                                                                                                    |
| 出生日期<br>R族 3<br>参加工作时间<br>所在科室 2                                                                                                    | (<br>*****                                                                                                    | / *是否管理岗位                                      | 请选择 ▼              | * (15%)                                   | 请选择             | Please upload                                                                                                    |
| R族 SMI作时间<br>所在科室 S                                                                                                    | (第1年1年)                                                                                                    |                                                | /                  | *国籍(地区)                                   | 中华人民共和国         |                                                                                                    |
| 制加工作时间<br>所在科室                                                                                                    | M323*                                                                                                    | ▼ *身份证件类型                                      | 身份证                | *身份证件号                                    |                 | 1 入駅信息<br>2 基本信息                                                                                                    |
| 所在科室                                                                                                    | (                                                                                                    | ■ 政治面貌—                                        | 请选择 ▼              | *当前状态                                     | 请选择             |                                                                                                    |
|                                                                                                    | 如没有请填无                                                                                                    | ▲ 附院职称形列类别                                     | 请选择 ▼              | *最高学历                                     | 请选择             |                                                                                                    |
| 毕业年月                                                                                                    | 1                                                                                                    | *毕业学校                                          | /                  | *最高学位                                     | 请选择             | -                                                                                                    |
| 数学位年月                                                                                                    | (                                                                                                    | *授予学位单位                                        | 1                  | • 教师资格证号                                  | 如没有请请无          | 1                                                                                                    |
| 科类别                                                                                                    | 青选择                                                                                                    | ▼ =                                            | 请选择 👻              | *二级学科                                     | 请选择             | *                                                                                                    |
| 特任专业技术职务<br>(較学职称)                                                                                                    | 清选择                                                                                                    | <ul> <li>聘任专业技术职务级</li> <li>别(教学职称)</li> </ul> | 请选择 ▼              | 。聘任专业技术职务年<br>月 (教学职称)                    |                 |                                                                                                    |
| ·机号码 1                                                                                                    | 18252066165                                                                                                    | ▶ 海外经历                                         | 请选择 🔻              | 另時专业技术职务<br>(卫生专业技术职务)                    | 请选择             | *                                                                                                    |
| 3時专业技术职务时<br>1(12生专业技                                                                                                    | 1                                                                                                    | - 另時专业技术职务等                                    | 请选择                | ALL STREAM                                | •               |                                                                                                    |
| 。<br>(上生94000)<br>夏富学历附件 (上传                                                                                                    | 上传 (街上街附件)                                                                                                    | - WILTARK                                      |                    |                                           |                 |                                                                                                    |
| [7]]词[][]<br>读高学位附件(上传                                                                                                    | <b>上傳</b> (兩上伤附件)                                                                                                    |                                                |                    |                                           |                 |                                                                                                    |
| 上书目前件)<br>传教学职称证书或                                                                                                    |                                                                                                    |                                                |                    |                                           |                 |                                                                                                    |
| 这 <u>有</u> 捐借                                                                                                    | T14 (NTT14ND++)                                                                                                    |                                                |                    |                                           |                 |                                                                                                    |
| ? ₂₂₂ 账号申请                                                                                                    |                                                                                                    |                                                |                    |                                           | -               |                                                                                                    |
| 2 2                                                                                                    | 2023-10                                                                                                    | 毕业学校                                           | 三江学院               | 最高学位                                      | 5曾博士学位          | and the second second sec |
| 学位年月 2                                                                                                    | 2023-03                                                                                                    | 授予学位单位                                         | 测试                 | 救师资格证号                                    | E.              | 刘欢测试                                                                                                    |
| 文 限类科学                                                                                                    | 文学                                                                                                    | 一级学科                                           | 中国语言文学             | 二级学科                                      | 中国古代文学          | 男                                                                                                    |
|                                                                                                    |                                                                                                    | 聘任专业技术职务级<br>20(他学职段)                          | 副高级                | 聘任专业技术职务年                                 | 023.04          | 附缩逸夫医院/附端。                                                                                                    |
| 9任专业技术职务<br>(教学职称)                                                                                                    | 副教授                                                                                                    | 130 (7X J WYTT)                                |                    | 73 (9X J 4149)                            | 025-04          | 的温速天医频/时温                                                                                                    |
| N任专业技术职务         章           (数学职称)         章           11         11                                                                                                    | 副軟授<br>18252066165                                                                                                    | 海外经历                                           | 1年到3年 (含1年)        | 另聘专业技术职务<br>(卫生专业技术资                      | 1025-04         | 图量递关医院/附属                                                                                                    |
| 特任专业技术职务 (教学职称)   年机号码   11   11   11   11   11   11   11   11   12   12   12   12   12   12   12   12   12   12   12   12   12   12   12   12   12   12   12   12   12   12   12   12   12   12   12   12   12   12   12   12   12   12   12   12   12   12   12   12   12   12   12   12   12   12   12   12   12   12   12   12   12   12   12   12   12   12   12   12   12   12   12   12   12   12   12   12   12   12   12   12   12   12   12   12   12   12   12   12   12   12   12   12   12   12   12   12   12   12   12   12   12   12   12   12   12   12   12   12   12   12   12   12   12   12   12   12   12   12   12   12   12   12   12   12   12   12   12   12   12   12   12   12   12   12   12   12   12   12   12   12   12   12   12   12   12   12   12   12   12   12   12   12   12   12   12   12   12   12   12   12   12   12   12   12   12   12   12 | 副教授<br>18252066165<br>2023-03-16                                                                                        | 海外经历<br>另聘专业技术职务等<br>级(卫生专业技                   | 1年到3年 (含1年)<br>副高级 | 另時专业技术职务<br>(卫生专业技术资                      | 1023-04<br>副数1型 | 的重要大变物/的属                                                                                                    |
| <ul> <li>第任专业技术职务 (数学职称)</li> <li>年机号码</li> <li>非专业技术职务时</li> <li>同学专业技术职务时</li> <li>(卫生专业技</li> <li>2)</li> <li>高学历附件(上传<br/>上书扫描件)</li> </ul>                                                                                                    | 1885년<br>18252066165<br>2023-03-16<br>1046930_library_h<br>下載                                                           | 海外经历<br>另聯专业技术职务等<br>级(卫生专业技…                  | 1年到3年(含1年)<br>副高级  | 月、(女子4小时)<br>另時专业技术职务<br>[P生专业技术资         | 223 S M         | 1 入研信息<br>2 基本信息                                                                                                    |
|                                                                                                    | 開始で設<br>18252066165<br>2023-03-16<br>ついたが多30_IBrary_h<br>デロ<br>570_iconjpg<br>予約                                        | m (以子母小母)<br>海外经历<br>另晤专业技术职务等<br>极 (卫生专业技术    | (和到3年(後1年)<br>圓萬後  | 7月(25年6年)<br>月前专业技术职务<br>(户生专业技术资         | 0.2 ° ° ° °     | <ul> <li>1 入院信息</li> <li>2 延歩信息</li> </ul>                                                                                                    |
| ENFS专业以太和政务 ENFS专业以太和政务 ENFS专业人大和政务 ENFS与小人、大和政务 ENFS与小人、大和政务 ENFS+ENFS ENFS+ENFS+ENFS ENFS+ENFS+ENFS+ENFS+ENFS+ENFS+ENFS+ENFS+                                                                                                    | 開始で授<br>18252066165<br>2023-03-16<br>つ 1046930_IBarary_h<br>デロ<br>570_Iconjpg<br>デロ<br>570_Iconjpg<br>テロ<br>570_Iconjpg | 而(東洋市市)<br>海外拉历<br>另聯合地技术股势等<br>致(卫生专辑R        | 1年至19年(後1年)<br>副集役 | 74 (877469)<br>與醫療損益未常等<br>(四生有服益未濟)<br>[ | 0.2019          | <ul> <li>四風泉×8.8m/四面</li> <li>1 入駅信息</li> <li>2 基本信息</li> </ul>                                                                                                    |

撤销